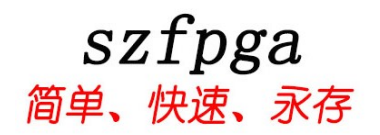

# SZFPGA HW-USBN-2B 使用产品说明书

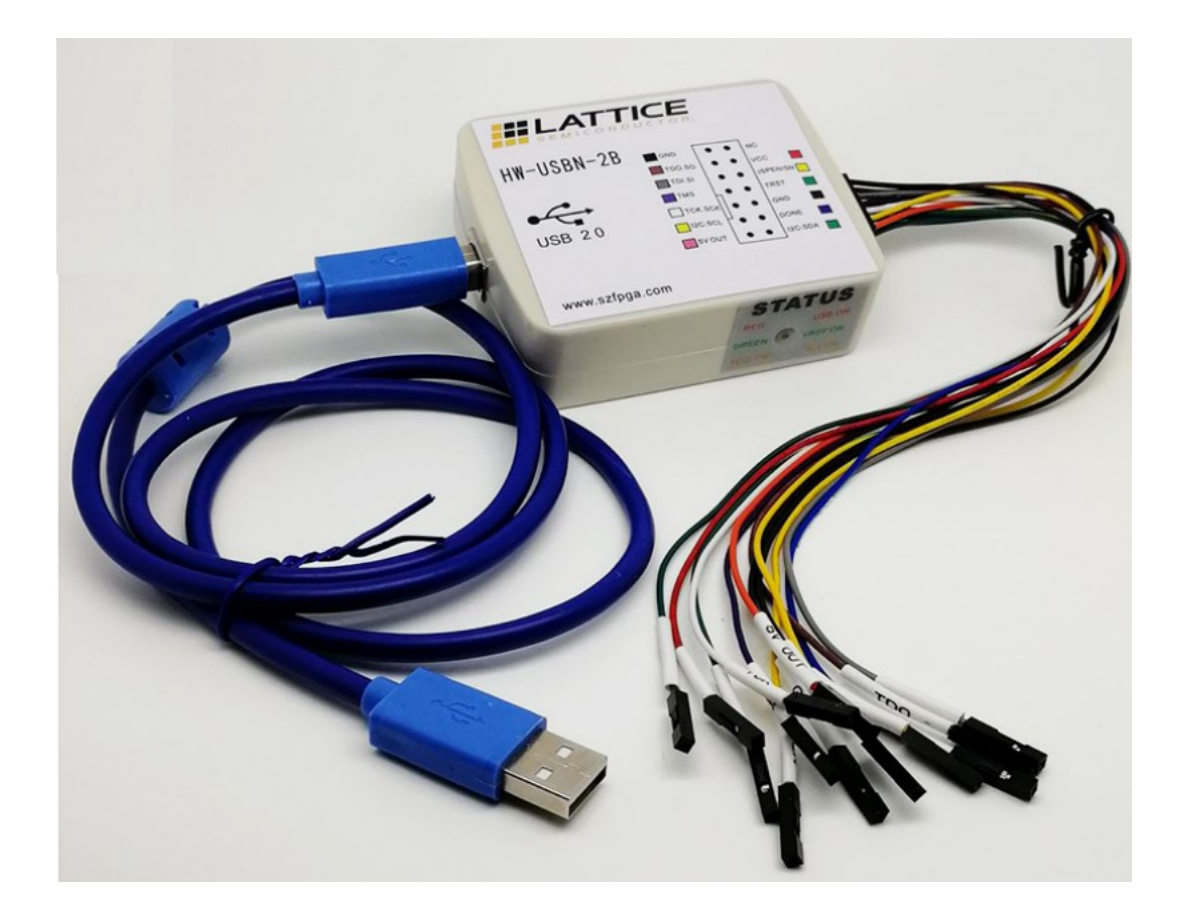

| 文档版本号 | 更新内容                |
|-------|---------------------|
| V1.0  | 2021年6月5日创建         |
| V1.1  | 2023年4月16日改,无需选择1通道 |
| V2.0  | 合并部分资料              |
|       |                     |
|       |                     |

技术支持与反馈

深圳市飞录科技有限公司提供全方位技术支持,在使用过程中如有任何疑问或建议,可直接与公司联系:

网址: www.szfpga.com

E-mail: support@szfpga.com

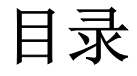

| 1.概述          | 4  |
|---------------|----|
| 2.特性          | 4  |
| 3.编程引脚定义      | 5  |
| 4.飞线和芯片连接参考   | 6  |
| 5.编程软件        | 8  |
| 6.设计参考        | 9  |
| 7.申请 license  |    |
| 8.下载器驱动       | 11 |
| 9.测试设备        | 12 |
| 10. SRAM 编程设计 | 13 |
| 11.FLASH 编程   | 16 |
| 12. I2C 编程    |    |
| 13.回读数据       |    |
| 14.常见问题解答     |    |
| 15.包装信息       |    |
| 16.订货信息       | 30 |
|               |    |

### 1. 概述

HW-USBN-2B 是用于 Lattice 的在线芯片编程烧录设备。通过 Diamond 和 Radiant 完成设计,产生编程文件,再使用 Diamond Programmer 或者 Radiant Programmer 软件来编程板载芯片。Diamond Programmer 或者 Radiant Programmer 软件通过生成的编程文件自动产生编程指令、编程地址、编程数据。电脑的 USB 连接 HW-USB-2B 编程器设备产生编程信号 JTAG、SPI、I2C、GPIO 来烧录芯片。

Diamond Programmer 或者 Radiant Programmer 软件下载地址在 www.latticesemi.com/programmer

## 2. 特性

- 支持所有 Lattice 的芯片。
- I2C 编程,电压范围从 1.5V-3.3V
- JTAG 和 SPI 编程,电压范围是从 1.0V 4.0V
- 用于协议调试和 Debug 测试,在线仿真速度快。
- USB TYPE B 接口连接,结实耐用
- 易于使用, 2\*7 (2.54mm) 连接接口
- USB 线缆长达 1.5m,能支持 2A 电流。
- 高速 JTAG 模式,比 HW-USB-2A,快 10 倍以上速度。
- 高阻态保护,支持热插拔保护。

## 3. 编程引脚定义

引脚功能定义,具体使用在于特定芯片型号。需要注意输入输出方向。VCC 是输入给烧录器的参考电压,来匹配目标板的 BANK 区电压。5V OUT 是输出电压,用于模块化烧录供电。

|          | F410 -  |    | 4C - |                                 |
|----------|---------|----|------|---------------------------------|
| 编程引脚     | 名称      | 方向 | 颜色   | 描述                              |
| VCC      | 编程电压    | 输入 | 深红   | VCCIO 或者 VCCJ 连接到 VCC。典型的 ICC = |
|          |         |    |      | 20 mA.目标板提供 VCC 供电参考给编程设备       |
| TDO/SO   | 测试数据输出  | 输入 | 棕色   | (JTAG/SPI)编程移位数据输出              |
| TDI/SI   | 测试数据输入  | 输出 | 灰色   | (JTAG/SPI)编程移位数据输入              |
| ISPEN/SN | 使能      | 输出 | 黄色   | SPI的SS选择功能                      |
| TRST     | 测试复位    | 输出 | 绿色   | 复位功能                            |
| DONE     | 完成信号    | 输出 | 蓝色   | 完成信号指示                          |
| TMS      | 测试模式输入  | 输出 | 紫色   | 控制 JTAG 的状态                     |
| GND      | 低       | 输入 | 黑色   | 目标设备的地                          |
| TCK/SCLK | 测试时钟    | 输出 | 白色   | (JTAG/SPI)的时钟                   |
| I2C:SCL  | I2C SCL | 输出 | 黄色   | 提供 I2C 的 SCL 时钟                 |
| I2C:SDA  | I2C SDA | 双向 | 绿色   | 提供 I2C 的 SDA 的数据                |
| 5V OUT   | 5V 输出   | 输出 | 粉红   | 提供外部设备电源。                       |
|          | •       |    | . –  |                                 |

表格 1.1 指示功能。

表1 引脚说明

#### 注意: 第二排, 最后一个引脚是没有线缆

图 1 SZFPGA HW-USBN-2B 烧录器

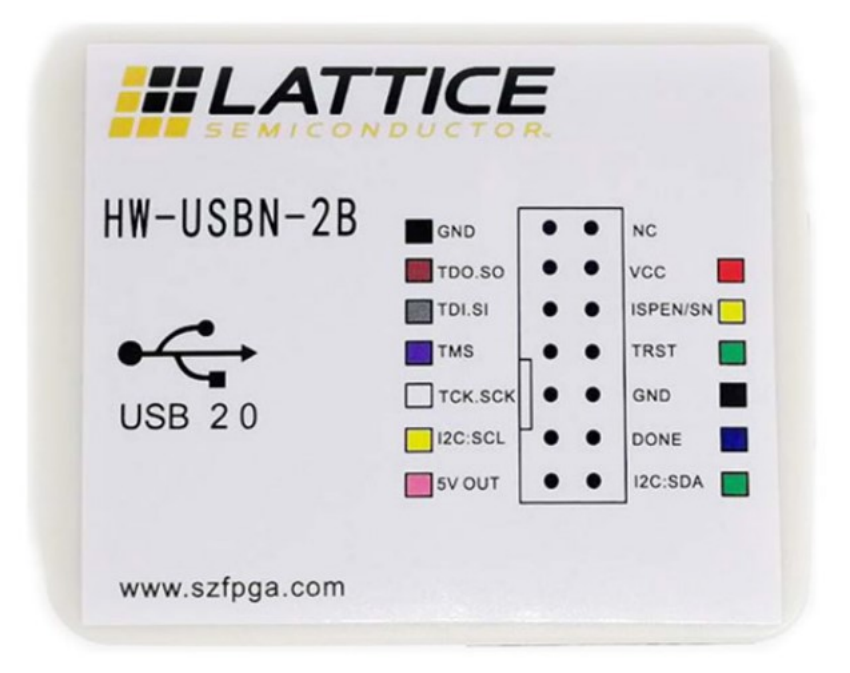

Lattice PAC-Designer 软件不支持 HW-USB-2B 编程器。所以用 HW-USBN-2B 编程 ispPAC 的芯片,所以 Diamond Programmer 或者 Radiant 软件烧录。对于新版本的 Radiant,需要安装在 Windows10 系统才能支持该 HW-USB-2B 编程器。

侧面测试指示灯,指示电源供电,目标板供电情况。

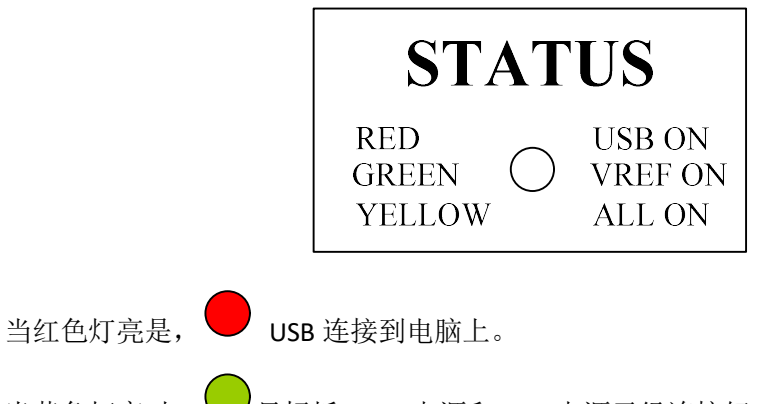

## 当黄色灯亮时, 💛 目标板 VREF 电源和 USB 电源已经连接好。

### 4. 飞线和芯片连接参考

表格中,是用于鉴别 Lattice 的芯片,怎么去连接 HW-USBN-2B 的设备信号。JTAG, SPI, I2C 是分开表示。

JTAG 端口连接: 表 2 必须是芯片连接到 HW-USBN-2B 设备引脚要求,请参考芯片管脚 表,找相关 IO 管脚。烧录过程必须确保引脚对应连接,否则无法烧录工作。

| 芯片类型\编程设备名称           | TDI | TDO | TMS | ТСК | VCC | GND |
|-----------------------|-----|-----|-----|-----|-----|-----|
|                       |     |     |     |     |     |     |
| ECP5                  | TDI | TDO | TMS | ТСК | VCC | GND |
| ECP3/ECP2M            | TDI | TDO | TMS | тск | VCC | GND |
| ECP2/ECP              | TDI | TDO | TMS | ТСК | VCC | GND |
| XP2/XP                | TDI | TDO | TMS | ТСК | VCC | GND |
| SC/SCM                | TDI | TDO | TMS | ТСК | VCC | GND |
| MACHXO2/XO3/XO3D      | TDI | TDO | TMS | тск | VCC | GND |
| MACHXO                | TDI | TDO | TMS | ТСК | VCC | GND |
| ORCA/FPSC             | TDI | TDO | TMS | ТСК | VCC | GND |
| ispXPGA/ispXPLD       | TDI | TDO | TMS | ТСК | VCC | GND |
| ispMACH400/ispMACH/is | TDI | TDO | TMS | тск | VCC | GND |
| pLSI 5000             |     |     |     |     |     |     |
| MACH 4A               | TDI | TDO | TMS | ТСК | VCC | GND |
| ispGDX2               | TDI | TDO | TMS | ТСК | VCC | GND |
| ispPAC/ispClock       | TDI | TDO | TMS | ТСК | VCC | GND |
| Platform Manager      | TDI | TDO | TMS | ТСК | VCC | GND |
| /Power Manager        |     |     |     |     |     |     |
| /Power Manager II     |     |     |     |     |     |     |

| /Platform Manager II |     |           |  |  |
|----------------------|-----|-----------|--|--|
|                      | ± • | IT A C CL |  |  |

表 2 JTAG 设备说明

#### Slave SPI 的设备

| 芯片类型\引脚名称             | TDI    | TDO    | TMS | ТСК     | ISPEN    | VCC | GND |  |
|-----------------------|--------|--------|-----|---------|----------|-----|-----|--|
| ECP5                  | MOSI   | MISO   | -   | CCLK    | SN       | VCC | GND |  |
| ECP3                  | MOSI   | MISO   | -   | CCLK    | SN       | VCC | GND |  |
| MACHXO2/XO3/XO3D      | SI     | SO     | -   | CCLK    | SN       | VCC | GND |  |
| Crosslink LIF-MD6000  | MOSI   | MISO   | -   | SPI_SCK | SPI_SS   | VCC |     |  |
| iCE40/iCE40LM/iCE40   | SPI_SI | SPI_SO | -   | SPI_SCK | SPI_SS_B | VCC |     |  |
| Ultra/iCE40 UltraLite |        |        |     |         |          |     |     |  |

表 3 slave SPI 设备说明

I2C 模式的设备

|                      | VCC | GND | TRST     | I2C:SCL     | I2C:SDA     |
|----------------------|-----|-----|----------|-------------|-------------|
| 芯片类型                 |     |     |          |             |             |
|                      |     |     |          |             |             |
|                      |     |     |          |             |             |
| 编程设备名称               |     |     |          |             |             |
| MACHXO2/XO3/XO3D     | VCC | GND | -        | SCL         | SDA         |
| Crosslink LIF-MD6000 | VCC | GND | CRESET_B | SCL         | SDA         |
| Platform Manager II  | VCC | GND | -        | SCL_M+SCL_S | SDA_M+SDA_S |
| L-ASC10              | VCC | GND | -        | SCL         | SCL         |

芯片资料在 <u>www.latticesemi.com</u> 找到封装资料,找到对应引脚烧录,或者咨询电路设计者,相关 FAE。本下载器只能支持在线烧录。

## 5. 编程软件

Diamond Programmer 和 Radiant System 是可以用于编程管理的软件,适用于所有的芯 片和下载器。最后的软件请在 lattice 官方网站 www.latticesemi.com/programmer 网站下载 软件。

注意对于 diamond Programmer stand-alone 版本要支持停产的芯片,需要在 www.latticesemi.com 申请注册 license。该 license 是免费,但是需要绑定网卡。

如果用的芯片不是停产老旧芯片,diamond programmer 是不需要 license 绑定支持的。但是 有些需要编程老旧的芯片。需要安装 diamond programmer stand-alone 版本。另外需要单独 的免费 license,这样才能启用老旧芯片烧录功能。

如果没有网站账户,请在 https://www.latticesemi.com/Accounts/AccountRegister 注册自 己账户。

然后登陆账户,在

https://www.latticesemi.com/Support/Licensing/DiamondAndiCEcube2SoftwareLicensing/DiamondFree 申请免费 license。

Please follow these steps to request your Lattice Diamond Free Software license:

```
    Review your Web Account information below. [ Edit ]
    Name.
    Email:
    .

    Finding the Software License Request Form and Submit.
    Finding the Host NIC:
    For Windows, from an MS-DOS window, use the ipconfig /all command
    For Linux, from the command prompt, use the ifconfig -a command
    The Physical Address is a 12-digit hexadecimal value split into pairs with dashes, like this: 00-01-02-66-1D-E0 depending on
```

After you successfully complete and submit this form, a new license file with instructions on how to install it will be emailed to

For more information about Licensing, please go to http://www.latticesemi.com/en/Support/Licensing and raise a Support Cas technical issues

Software License Request Form

Note: The license file will be sent to the web account email address: lichenllin@szfpga.com

Host NIC (physical address) \*

□ I verify that I am not an employee of Cadence Design Systems, Mentor Graphics Corporation, or Synopsys, Inc.

在 NIC 输入 MAC 地址。并且选择"I Verify" 确认。 就会在注册的邮箱得到 license 文件。

### 6. 下载口设计参考

TCK 建议用 4.7 下拉电阻在设计的板上。下拉电阻可以避免毛刺时钟。下拉建议用在所有的芯片上。

I2C 的 SCL 和 SCL 是开漏输出。2.2KΩ上拉到 VCC,在目标板上的电源 VCCIO 需要连接 到 HW-USBN-2B 的 VCC 上面。电压范围可以在 1.5-5V 范围。

对于 Lattice 低功耗芯片,建议 VCCJ 到 GND 使用 500 欧姆电阻。

JTAG 编程端口速度需要调整,尤其是长距离的 PCB 或者多个级联芯片,以及老旧的芯片。调整 TCK,在 lattice Programmer 软件,设定 TCK 分频系数。

烧录 Power ManagerPower (POWR604, POWR1208, POWR1208P1)和 ispClock 芯片, TCK 必须速度设定分频系数 2 以及以下。

对于的 lattice 的老芯片,要用 ISPEN,请在芯片的 ISPEN 引脚增加 0.1uF 的电容要求。

### 7. 申请 license

如果用的芯片不是停产老旧芯片, Diamond programmer 是不需要 license 绑定支持的。 但是有些需要编程老旧的芯片。需要安装 Diamond programmer stand-alone 版本。另外需要 单独的免费 license,这样才能启用老旧芯片烧录功能。

如果没有网站账户,请在 https://www.latticesemi.com/Accounts/AccountRegister 注册自 己账户。

```
然后登陆账户,在
```

https://www.latticesemi.com/Support/Licensing/DiamondAndiCEcube2SoftwareLicensing/DiamondFree 申请免费 license。

Please follow these steps to request your Lattice Diamond Free Software license:

1. Review your Web Account information below. [ Edit ]

```
Name.
Email:
```

2. Fill in the Software License Request Form and Submit.

Finding the Host NIC:

For Windows, from an MS-DOS window, use the ipconfig /all command For Linux, from the command prompt, use the ifconfig -a command

The Physical Address is a 12-digit hexadecimal value split into pairs with dashes, like this: 00-01-02-66-1D-E0 depending on

After you successfully complete and submit this form, a new license file with instructions on how to install it will be emailed to

For more information about Licensing, please go to http://www.latticesemi.com/en/Support/Licensing and raise a Support Cas technical issues

#### Software License Request Form

Note: The license file will be sent to the web account email address: lichenllin@szfpga.com

Host NIC (physical address) \*

I verify that I am not an employee of Cadence Design Systems, Mentor Graphics Corporation, or Synopsys, Inc.

在 NIC 输入 MAC 地址。并且选择"I Verify" 确认。 就会在注册的邮箱得到 license 文件。

| 人主                                                                          | 编辑环境变量                                                                                      |
|-----------------------------------------------------------------------------|---------------------------------------------------------------------------------------------|
| MGLS_LICENSE_FILE<br>MOZ_PLUGIN_PATH<br>OneDrive<br>Path<br>PyCharm<br>TEMP | F:\program\diamond312\diamond\3.12\license\license.dat<br>F:\program\diamond312\license.dat |
| 统变量(S)<br>变量                                                                |                                                                                             |
| ComSpec<br>DriverData<br>LATTICE INI PATH                                   |                                                                                             |
| LM LICENSE FILE                                                             |                                                                                             |
| NUMBER_OF_PROCESSORS                                                        |                                                                                             |

在电脑的系统变量,设定 license 位置。

如果之前有 diamond 的 license,可以将新的 license 内容复制到旧的 license 内容后面,即可。

### 8. 下载器驱动

连接 HW-USBN-2B 设备和断开 HW-USBN-2B 设备,目标板必须断电模式。而且需要先连 接好 GND 引脚,再连上其他的线缆。如果不按照该顺序,有可能损坏芯片。

当 HW-USBN-2B 设备连接到电脑的时候,正常工作模式,在电脑上"**设备管理**"会显示 两个 USB Serial Converter A 和 USB Serial Converter B 。

默认安装 diamond 或者 Radiant System 软件,系统会自动安装驱动。

如果显示"未知设备",根据步骤安装好驱动。

- 1) 在"未知设备属性"对话框,选择"重新安装驱动"。
- 2) 选择"浏览我的电脑安装驱动"。
- 3) 选择"浏览我的电脑安装驱动"
- 4) 对于 Radiant System 选择 " Radiant system\Drivers\FTDIUSBDriver "安装驱动
- 5) 对于 Diamond Programmer 选择 " diamond/data/vmdata/drivers " 安装驱动

## 9. 测试设备

打开 Diamond Programmer 软件,选择 Detect Cable,可以检测到 HW-USBN-2B 设备有两个。

选择通道 FTUSB-0 通道,用于 SPI 和 JTAG,用于 I2C 通道烧录。 新升级的版本, SPI 和 JTAG、I2C 通道都在 0 通道,无需选择。

| Diamond Programmer - Untitled *<br>File Edit View Design Help    |                                       | - 🗆 X                                                                                                    |
|------------------------------------------------------------------|---------------------------------------|----------------------------------------------------------------------------------------------------|
| Enable Status Device<br>1 LCMXO2-640HC FL.                       | Operation<br>ASH Erase,Program,Verify | Cable Settings<br>Detect Cable<br>Cable: HW-USEN-2E (F'<br>Port: FTUSE-0<br>Custom port:<br>Programming Speed Settings<br>© Use default Clock Divider<br>O Use custom Clock Divider<br>TCK Divider Setting 1<br>I/O Settings<br>© Use default I/O settings<br>O Use custom I/O settings |
| <                                                                | >                                     | TNITH pip coprested                                                                                                    |
| Dutput<br>INFO - Scanning USB2 Port FTUSE-0                      | Info                                  | B × ®                                                                                                    |
| INFO - Scan completed successfully.       Output     Tcl Console | Error* Warning                        | Info                                                                                                    |

对于一些芯片需要调整速度,可以 TCK 操作。TCK Divider Setting,设定分频系数

| 1             | Detect Cable        |
|---------------|---------------------|
| Cable:        | HW-USBN-2B (F       |
| Port:         | FTUSB-0             |
| Custom po     | rt:                 |
| -<br>O Use de | fault Clock Divider |
| 🖲 Use cu      | stom Clock Divider  |

## 10. SRAM 编程设计

#### 打开 Diamond programmer。

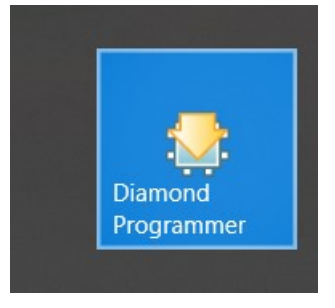

#### 选择 create a new blank project。

| 🤤 Diamond Programmer - Getting Started                      | ? | $\times$ |
|-------------------------------------------------------------|---|----------|
| Select an Action<br>O Create a new project from a JTAG scan |   |          |
| Cable: HW-USBN-2B (FTDI) 🔻 Port: FTUSE-0 🔻 Detect Cable     |   |          |
| • Create a new blank project                                |   |          |
| 🔿 Open an existing programmer project                       |   |          |
| E:/design/lattice_usbjtag_2b/temp/impl1/impl1.xcf           | ~ | •        |
|                                                             | _ |          |

#### 选择 detect cable

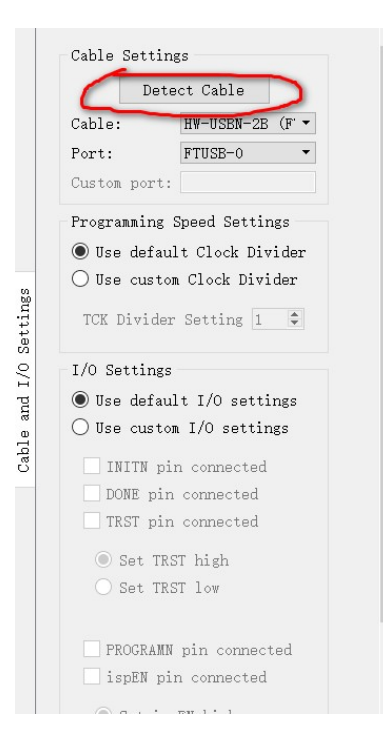

| File Edit View Design Help                                                                                                    |                                         |                                 |                                                                                                    | ~  |
|----------------------------------------------------------------------------------------------------|-----------------------------------------|---------------------------------|----------------------------------------------------------------------------------------------------|----|
| Enable     Status     Device       1     Image: Comparison of the status of the status of | Operation<br>FLASH Erase,Program,Verify | Firmware Cable and I/O Settings | Cable Settings<br>Detect Cable<br>Cable: HW-USEN-2E (F •<br>Port: FTUSE-0 •<br>Custom port:<br>Programming Speed Settings<br>© Use default Clock Divider<br>O Use custom Clock Divider<br>TCK Divider Setting 1 ¢<br>I/O Settings<br>© Use default I/O settings<br>O Use custom I/O settings | ~  |
| Dutput                                                                                                    | Inf∘                                    |                                 |                                                                                                    | ð× |
| INFO - Scanning USB2 Port FTUSE-0<br>INFO - Scan completed successfully.                                                                                                    | ID                                      |                                 | Message                                                                                                    |    |

#### となる。 如孔砚日本。通送 工事进权。和《 旧帖卡雷西进权 通送

#### 选择 JTAG SCAN 按钮,可以扫描到设备。

| 4 | Enable | Status | Device Family | Device         |      |
|---|--------|--------|---------------|----------------|------|
| 1 |        |        | MachXO3LF     | LCMXO3LF-6900C | FLAS |

在 operation 双击下选择 static ram cell mode。下面 operation 选择 SRAM Fast Program。, 选择 Programming file 为 后缀名 bit 的文件。

| Uperation                  | File Name                            |
|----------------------------|--------------------------------------|
| ASH Erase, Program, Verify | /                                    |
| MachXO3LF - LCMX           | (O3LF-6900C - Device Properti ? ×    |
| General Device I           | Information                          |
| Device Operation -         |                                      |
| Access mode: Stat          | tic RAM Cell Mode 🔹                  |
| Operation: SR              | AM Fast Program 🔹                    |
| Programming Optio          | ns                                   |
| Programming file           | e: Kit/project/impl1/Blink_impl1.bit |
| Device Options             |                                      |
| Reinitialize pa            | art on program error                 |
|                            | OK Cancel                            |

再次选择,设备编程。在 output 看到编程完成。

Output

INFO - Multiple cables were detected. INFO - Check configuration setup: Start. INFO - JTAG Chain Verification. No Errors. INFO - Check configuration setup: Successful. INFO - Device1 LCMXO3LF-6900C: SRAM Fast Program INFO - Operation Done. No errors. INFO - Elapsed time: 00 min : 02 sec

### 11.FLASH 编程

内部 nvcm 或者 flash 编程。
 在 operation 双击,选择 flash programming mode。选择 flash erase。Program。verify。
 选择 jed 文件,选择 ok。

|   | Operation         | File Name                        |
|---|-------------------|----------------------------------|
| 2 | SRAM Fast Program | …achXO3LF_Starter_Kit/project/im |

| General             | Devi                         | ce Info                   | ormation              |                    |          |         |        |   |
|---------------------|------------------------------|---------------------------|-----------------------|--------------------|----------|---------|--------|---|
| Device C            | perati                       | on                        |                       |                    |          |         |        |   |
| Access m            | ode:                         | Flash F                   | rogrammi              | .ng Moo            | le       |         |        | • |
| Operatio            | n:                           | FLASH                     | Erase, F              | rogram             | ,Verify  |         |        | • |
| Program             | nming :                      | file: [K                  | (it/proje             | ect/imj            | ol1/Blin | k_impl: | 1.jed  | • |
| Program<br>Device C | nming :<br>Options<br>tializ | file: [K                  | (it/proje<br>on prog  | ect/imj<br>ram er: | ol1/Blin | k_impl: | 1. jed |   |
| Program<br>Device C | nming :<br>Options<br>tializ | file: <mark>K</mark><br>s | (it/proje<br>on prog  | ect/imj<br>ram er: | ol1/Blin | k_impl: | 1.jed  |   |
| Program<br>Device C | nming :<br>Options<br>tializ | file: [K<br>s             | (it/proje<br>on progr | ect/im)<br>ram er: | ol1/Blin | k_impl: | 1.jed  | - |

选择\_\_\_\_\_,设备编程,完成编程。

#### 2) 外部 spi flash 编程。

在 operation 双击选择。SPI FLASH programming。选择 operation 中 spi flash erase , program, verify。,在 programming file 可以选择 bit 或者 msc 文件。选择 spi flash 的型 号,看硬件原理图选择厂家,型号。然后确定。

| Operation                     |                   | File Name           |                |
|-------------------------------|-------------------|---------------------|----------------|
| …I Flash Erase, Program, Veri | …achXO3LF_Start   | er_Kit/project/impl | 1/Blink_impl1. |
| 🈂 MachXO3LF - I               | CMXO3LF-6900C     | - Device Properti   | ? X            |
| General Dev                   | ice Information   |                     |                |
| - Device Operat               | ion               |                     |                |
| Access mode:                  | SPI Flash Progr   | amming              | •              |
| Operation:                    | SPI Flash Erase,1 | Program, Verify     | •              |
| -Programming C                | ptions            |                     |                |
| Programming                   | file: Kit/proje   | ct/impl1/Blink_impl | 1.bit.         |
| Device Option                 | 15                |                     |                |
| 🗌 Reinitiali                  | ze part on progr  | am error            |                |
| SPI Flash Opt                 | ions              |                     |                |
| Family:                       |                   | SPI Serial Flash    | •              |
| Vendor:                       |                   | SPANSION            | <b>•</b>       |
| Device:                       |                   | SPI-S25FL204K       | -              |
| Package:                      |                   | 8-pin SOIC          | •              |
| SPI Program                   | .ming             |                     |                |
| Data file                     | size (Bytes): 26  | 0172 Load from      | File           |
| Start addr                    | ess (Hex):        | 0x00000000          | -              |
| End addres                    | s (Hex):          | 0x00010000          | •              |
|                               | PI part on progr  | amming error        |                |
|                               | SFI IIash golden  | pattern sectors     |                |
|                               |                   |                     |                |
|                               |                   | OK                  | Cancel         |

选择\_\_\_\_,设备编程,完成编程。

### 12.I2C 编程

Lattice i2c 想对比较麻烦的。

第一个要确保连接下载器需要4根线:VCC,GND,SDA,SCK.

第二个要确保芯片 I2C 默认是开启,也就是必须在已经擦除空白情况下,以及 I2C 没有别用来做其他的功能环境下:

I2C 编程流程,首先是编程 feature row 参数,然后才是正式文件。

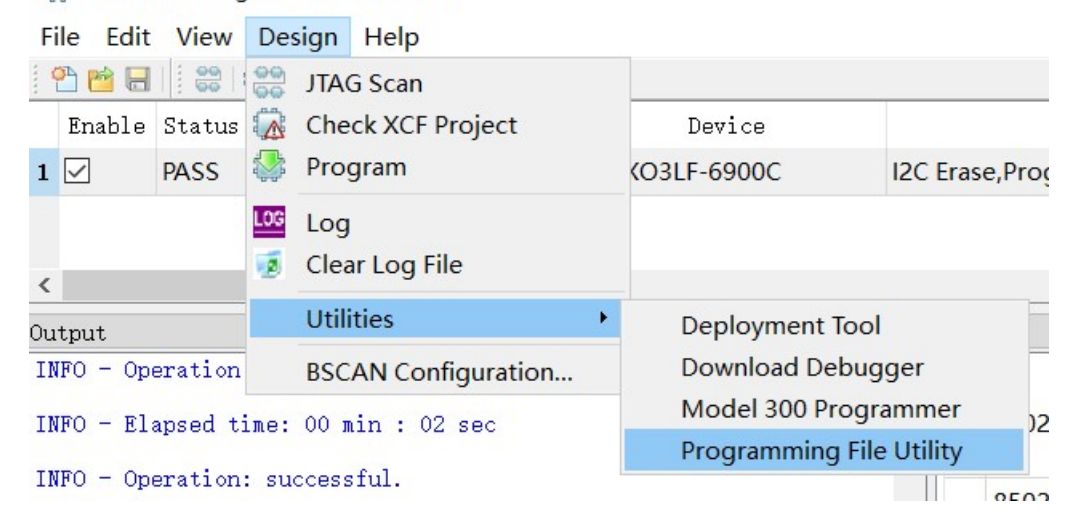

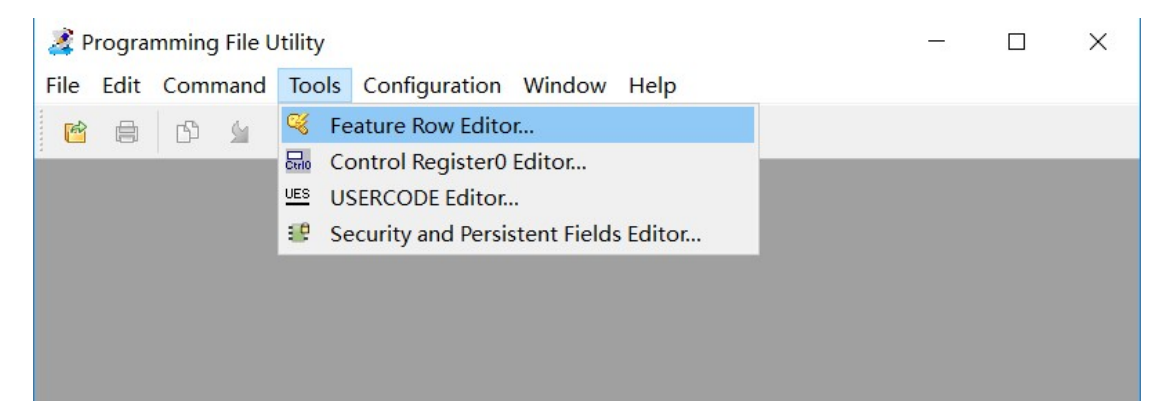

打开文件,并且执行 read

|                                 |                                                                                                    | []]a                                   |                            |                                                                                                    |                                                                       |                                                                                                    |                                                                                                    |                                                                                                    |      |
|---------------------------------|----------------------------------------------------------------------------------------------------|----------------------------------------|----------------------------|----------------------------------------------------------------------------------------------------|-----------------------------------------------------------------------|----------------------------------------------------------------------------------------------------|----------------------------------------------------------------------------------------------------|----------------------------------------------------------------------------------------------------|------|
| 🖉 🖓 🖉                           |                                                                                                    | 412                                    |                            |                                                                                                    |                                                                       |                                                                                                    |                                                                                                    | ? ×                                                                                                    |      |
|                                 |                                                                                                    |                                        |                            |                                                                                                    |                                                                       |                                                                                                    |                                                                                                    |                                                                                                    |      |
|                                 |                                                                                                    |                                        |                            |                                                                                                    |                                                                       | <b>C</b> 1                                                                                                    | ~                                                                                                    |                                                                                                    |      |
|                                 |                                                                                                    | U U                                    | 4                          | Ope                                                                                                    | en Data                                                               | +iie                                                                                                    |                                                                                                    |                                                                                                    |      |
|                                 | able                                                                                                    | isable<br>Visabl                       |                            |                                                                                                    | → ×                                                                   | Υ 📙                                                                                                    | « M                                                                                                    | MacnXU3LF > bitstream V C 授家                                                                                                    |      |
|                                 | 2<br>1<br>ent Fr                                                                                                    | nce Di                                 | 4                          | 组织、                                                                                                    | Ĵ                                                                     | 所建文化                                                                                                    | +夹                                                                                                    |                                                                                                    |      |
| fed                             | select<br>select                                                                                                    | rsiste<br>ersiste                      |                            | <u>لا 🤜</u>                                                                                                    | 北电脑                                                                   | <b>.</b>                                                                                                    |                                                                                                    | 古称<br>Plink impli ind                                                                                                    |      |
| lesen<br>lesen                  | Boot S<br>Boot S<br>ASPI F                                                                                                    | 2C Pe                                  | TACT                       |                                                                                                    | 初频                                                                    | ઝ                                                                                                    |                                                                                                    |                                                                                                    |      |
| Default 0 0                     | 0 0 0                                                                                                    | 0 0                                    | C                          |                                                                                                    | 图片                                                                    |                                                                                                    |                                                                                                    |                                                                                                    |      |
| File Value                      |                                                                                                    |                                        |                            | 1                                                                                                    | 文档                                                                    |                                                                                                    | ~                                                                                                    |                                                                                                    |      |
| < Devic                         | ſ                                                                                                    | 1                                      | -                          |                                                                                                    |                                                                       |                                                                                                    | 文件                                                                                                    | 件名(N):   Data                                                                                                    |      |
|                                 | C                                                                                                    | 1                                      |                            |                                                                                                    |                                                                       |                                                                                                    |                                                                                                    |                                                                                                    |      |
|                                 |                                                                                                    |                                        |                            |                                                                                                    |                                                                       |                                                                                                    |                                                                                                    |                                                                                                    |      |
|                                 |                                                                                                    |                                        |                            |                                                                                                    |                                                                       |                                                                                                    |                                                                                                    |                                                                                                    |      |
|                                 |                                                                                                    |                                        | 934                        | 02.00                                                                                                    |                                                                       |                                                                                                    |                                                                                                    |                                                                                                    |      |
| Programm                        | ing Fi                                                                                                    | le Ut                                  | ility                      |                                                                                                    |                                                                       |                                                                                                    |                                                                                                    | Concer Data 5%                                                                                                    | V    |
|                                 |                                                                                                    |                                        |                            |                                                                                                    |                                                                       |                                                                                                    |                                                                                                    |                                                                                                    |      |
| e <mark>Edit</mark> Co          | omma                                                                                                    | nd                                     | Too                        | ls                                                                                                    | Con                                                                   | figur                                                                                                    | atior                                                                                                    |                                                                                                    |      |
| e Edit Co                       | omma<br>ይ                                                                                                    | nd                                     | Too<br>5                   | ls<br>D                                                                                                    | Con                                                                   | figur                                                                                                    | atior                                                                                                    | $\leftarrow \rightarrow \lor \uparrow \blacksquare ~ MachXO3LF_Starter_Kit > bits$                                                                                                    | rea  |
| e Edit Co<br>B 🗐 🖄              | omma<br>D 🖇                                                                                                    | nd<br>F:/s                             | Too<br>5<br>tud            | ols<br>D<br>y/m                                                                                                    | Con<br>achx                                                           | figur<br>:o3lf,                                                                                                    | atior<br>'Mac                                                                                                    | on<br>← → ∨ ↑ <mark>●</mark> ≪ MachXO3LF_Starter_Kit > bits<br>act 组织 ▼ 新建文件夹                                                                                                    | rea  |
| e Edit Co<br>B 🗐 🖸<br>C Feature | nmma<br>D 🖇<br>Row                                                                                                    | nd<br>F:/s                             | Too<br>K<br>tud            | y/m                                                                                                    | Con                                                                   | figur<br>:o3lf,                                                                                                    | atior<br>/Mac                                                                                                    | Con ← → ∨ ↑ ▶ « MachXO3LF_Starter_Kit > bits<br>ach 组织 ▼ 新建文件夹                                                                                                    | rea  |
| e Edit Co                       | Row                                                                                                    | nd<br>F:/s                             | Too<br>5<br>tud            | y/m                                                                                                    | Con                                                                   | figur<br>:o3lf;                                                                                                    | atior<br>'Mac                                                                                                    | Come Data File<br>← → ✓ ↑ ■ ≪ MachXO3LF_Starter_Kit > bits<br>Act<br>组织 ▼ 新建文件夫<br>▲ 名称<br>▲ 名称                                                                                                    | rea  |
| e Edit Co                       | Row                                                                                                    | nd<br>F:/s                             | Too<br>5<br>tud            | y/m                                                                                                    | Con                                                                   | figur<br>:o3lf,                                                                                                    | atior<br>/Mac                                                                                                    | Action     Action     Action< | rea  |
| e Edit Co                       | Row                                                                                                    | nd<br>- F:/s                           | Too                        | y/m                                                                                                    | Con<br>nachx                                                          | co3lf,                                                                                                    | Disable                                                                                                    | Come Data File<br>← → ✓ ↑ ■ ≪ MachXO3LF_Starter_Kit > bits<br>Act 组织 ▼ 新建文件夹<br>▲ 各称<br>▲ 快速访问<br>■ 此电脑                                                                                                    | rea  |
| e Edit Co                       | Row                                                                                                    | nd<br>- F:/s                           | tud                        | lls<br>y/m                                                                                                    | isable isable                                                         | Figur<br>:03lf,                                                                                                    | ation<br>ance Disable                                                                                                    | Copen Data File<br>← → ◇ ↑                                                                                                    | rea  |
| e Edit Co                       | Row                                                                                                    | nd<br>- F:/s                           | tudle tEnable              | s Disable                                                                                                    | Con<br>achx<br>Con Disable                                            | figur<br>co3lf,                                                                                                    | e Enable<br>sistence Disable                                                                                                    | Copen Data File<br>← → ✓ ↑  ▲ 《 MachXO3LF_Starter_Kit > bits<br>act 组织 ▼ 新建文件夹<br>↓ 快速访问<br>↓ 此电脑<br>↓ 3D 对象<br>■ 视频                                                                                                    | rea  |
| e Edit Co                       | Row                                                                                                    | - F:/s                                 | stent Enable               | ance Disable                                                                                                    | tence Disable xtence Disable                                          | figur<br>stence Enable                                                                                                    | rence Enable<br>Persistence Disable                                                                                                    | Copen Data File<br>← → ◇ ↑                                                                                                    | rea  |
| e Edit Co                       | Row pa pa                                                                                                    | eect2                                  | ersistent Enable           | sistence Disable                                                                                                    | ersistence Disable                                                    | Persistence Enable                                                                                                    | Marsistence Enable (AM Persistence Disable (AM Persistence Disable (AM Persist | Action     Action     Action< | rrea |
| e Edit Co                       | Row served                                                                                                    | ot Select 2                            | SPI Persistent Enable      | : Persistence Disable                                                                                                    | PI Persistence Disable wypersistence Disable                          | SNE Persistence Enable                                                                                                    | I Persistence Enable<br>OGRAM Persistence Disable                                                                                                    | C Open Data File<br>← → ◇ ↑                                                                                                    | rea  |
| e Edit Co                       | Row Keserved                                                                                                    | Boot Select 2                          | MSPI Persistent Enable     | 12C Persistence Disable                                                                                                    | SSPI Persistence Disable vuo                                          | DONE Persistence Enable                                                                                                    | PROGRAM Persistence Enable PROGRAM Persistence Disable                                                                                                    | Action     Action     Action< | rea  |
| e Edit Co                       | Row<br>Keserved<br>0 0                                                                                                    | D Boot Select 2                        | 0 MSPI Persistent Enable   | 0 I2C Persistence Disable                                                                                                    | 0 SSPI Persistence Disable                                            | figur<br>DONE Persistence Enable                                                                                                    | 0 PROGRAM Persistence Disable                                                                                                    | A Open Data File         A Open Data File                                                                                                    | rea  |
| e Edit Co                       | Row<br>Paserved<br>0 0<br>0 0                                                                                                    | 0 0 0 0 0 0 0 0 0 0 0 0 0 0 0 0 0 0 0  | 0 0 MSPI Persistent Enable | 0 12C Persistence Disable                                                                                                    | 0 0 1TAG Persistence Disable                                          | figur<br>Co3lf,<br>DONE Bersistence Enable                                                                                                    | 0 0 PROGRAM Persistence Disable                                                                                                    | A Open Data File         ← → ◇ ↑        ▲ MachXO3LF_Starter_Kit > bits         A 日本       新建文件夹         A 日本       A 日本         A 日本       A 日本                                                                                                    | trea |
| e Edit Co                       | Row<br>Reserved<br>0 0<br>0 0                                                                                                    | 0 0 0 0 0 0 0 0 0 0 0 0 0 0 0 0 0 0 0  | 0 0 MSPI Persistent Enable | 0 I2C Persistence Disable                                                                                                    | 0 0 1TAG Persistence Disable                                          | figur<br>on DONE Persistence Enable                                                                                                    | 0 0 PROGRAM Persistence Enable                                                                                                    | A Open Data File A → ↑ ▲ MachXO3LF_Starter_Kit > bits A 名称 A 名称 ★ 快速访问 ● 此电脑 ③ 3D 对象 圖 视频 ⑥ 图片 ⑥ 文档 ⑥ 百乐 ◎ 音乐 ◎ 章乐 ◎ 章乐 ◎ 章乐 ◎ 章乐 ◎ 章乐 ◎ 章乐 ◎ 章乐 ◎ 章乐 ◎ 章乐 ◎ 章乐 ◎ 章乐 ◎ 章乐 ◎ 章乐 ◎ 章乐 ◎ 章乐 ◎ 章乐 ◎ 章乐 ◎ 章乐 ◎ 章乐 ◎ 章乐 ○ 新加卷 (D:)                                                                                                    | rrea |
| e Edit Co                       | Panasay<br>O O<br>O O<br>O O<br>O O<br>O O<br>O O                                                                                                    | 0 0 0 0000 Select 2                    | O O MSPI Persistent Enable | . Is view of the second second | 0 0 1TAG Persistence Disable                                          | figur<br>o3lf,<br>0 0 0<br>0 0 0<br>0 0                                                                                                    | 1 0 0 PROGRAM Persistence Enable                                                                                                    | A Open Data File         ← → ↑ ↑ ▲ MachXO3LF_Starter_Kit > bits         AC       组织 ▼ 新建文件夹         200       名称         ● 此电脑       Blink_impl1.jed         ● 3D 对象       副视频         ● 図片       図片         ● 文档       下载         ● 音乐       桌面         ● 新加卷 (D:)       新加卷 (E:)                                                                                                    | trea |
| e Edit Co                       | Row<br>Row<br>Veserved<br>0 0<br>0 0<br>0 0<br>0 0<br>0 0                                                                                                    | 0 0 0 0 0 0 0 0 0 0 0 0 0 0 0 0 0 0 0  | 0 0 MSPI Persistent Enable | . IS W//m ISC Persistence Disable                                                                                                    | 0   0   SSPI Persistence Disable     0   0   1TAG Persistence Disable | figur<br>old Eleverstere<br>old Construction<br>old Construction<br>o | 0 PROGRAM Persistence Enable                                                                                                    | A Open Data File A → ↑ ▲ MachXO3LF_Starter_Kit > bits 407 新建文件夹 487 名称 7 快速访问 9 此电脑 3 3D 对象 8 视频 6 图片 1 文档 5 下载 1 音乐 6 桌面 1 Windows (C:) 5 新加卷 (E:) 5 新加卷 (F:)                                                                                                    | trea |
| e Edit Co                       | Row<br>Parise<br>Costructure<br>Costructure<br>Costruc | 0 0 0 00000000000000000000000000000000 | 0 0 MSPI Persistent Enable | · Is<br>· · · · · · · · · · · · · · · · · · ·                                                                                                     | 0 0 11AG Persistence Disable                                          | figuri<br>ogli and the service of the service of the s                                                                                                    | 1 0 0 PROGRAM Persistence Enable                                                                                                    | 200                                                                                                    | rrea |

| 🔹 Feature  | Ro       | w -      | · F:,         | /st           | udy                    | //n                     | nac                      | hxo                      | 53I                     | f/N                     | lac                                | hX             | 03             | LF         | St       | art        | er_                           | Kit                           | t/M                           | lac                           | hX                            | 03                            | LF_                          | Sta                          | arte                         | er_                          | Ki                           |                              | 1                            | ?                            |                              | ×                            | (                     |
|------------|----------|----------|---------------|---------------|------------------------|-------------------------|--------------------------|--------------------------|-------------------------|-------------------------|------------------------------------|----------------|----------------|------------|----------|------------|-------------------------------|-------------------------------|-------------------------------|-------------------------------|-------------------------------|-------------------------------|------------------------------|------------------------------|------------------------------|------------------------------|------------------------------|------------------------------|------------------------------|------------------------------|------------------------------|------------------------------|-----------------------|
|            | Reserved | Reserved | Boot Select 2 | Boot Select 1 | MSPI Persistent Enable | 12C Persistence Disable | SSPI Persistence Disable | JTAG Persistence Disable | DONE Persistence Enable | INIT Persistence Enable | <b>PROGRAM</b> Persistence Disable | my_ASSP Enable | PWD Enable All | PWD Enable | DEC Only | Secure PWD | Dual Boot Golden Address (15) | Dual Boot Golden Address (14) | Dual Boot Golden Address (13) | Dual Boot Golden Address (12) | Dual Boot Golden Address (11) | Dual Boot Golden Address (10) | Dual Boot Golden Address (9) | Dual Boot Golden Address (8) | Dual Boot Golden Address (7) | Dual Boot Golden Address (6) | Dual Boot Golden Address (5) | Dual Boot Golden Address (4) | Dual Boot Golden Address (3) | Dual Boot Golden Address (2) | Dual Boot Golden Address (1) | Dual Boot Golden Address (0) | I2C Slave Address (9) |
| Default    | 0        | 0        | 0             | 0             | 0                      | 0                       | 0                        | 0                        | 0                       | 0                       | 0                                  | 0              | 0              | 0          | 0        | 0          | 0                             | 0                             | 0                             | 0                             | 0                             | 0                             | 0                            | 0                            | 0                            | 0                            | 0                            | 0                            | 0                            | 0                            | 0                            | 0                            | 0                     |
| File Value | 0        | 0        | 0             | 0             | 0                      | 1                       | 1                        | 0                        | 0                       | 0                       | 1                                  | 0              | 0              | 0          | 0        | 0          | 0                             | 0                             | 0                             | 0                             | 0                             | 0                             | 0                            | 0                            | 0                            | 0                            | 0                            | 0                            | 0                            | 0                            | 0                            | 0                            | 0                     |
| <          |          |          |               |               |                        |                         |                          |                          |                         |                         |                                    |                |                |            |          |            |                               |                               |                               |                               |                               |                               |                              |                              |                              |                              |                              |                              |                              |                              |                              |                              | >                     |
| Devic LCMX | 031      | _F-      | 69            | <b>-</b> c    | ]                      | •                       |                          | R                        | ea                      | ł                       |                                    |                | S              | ave        | 9        |            |                               | Sav                           | ve                            | As                            |                               |                               |                              |                              |                              |                              |                              |                              |                              | Cl                           | os                           | e                            |                       |

就可以看到 feature row 参数,首先改 I2C Persistence Disable 改成 0。

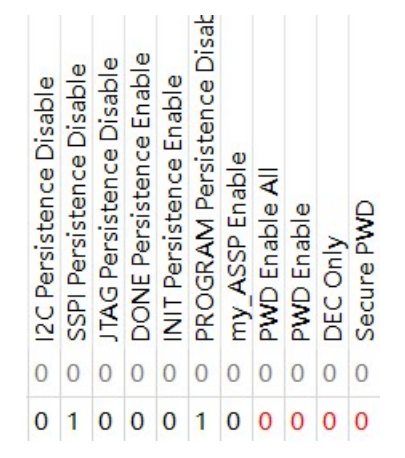

选择 save 保存到文件上面。选择 yes, overwrite。

|      |                                   | Reserved         | Reserved         | Boot Select 2 | Boot Select 1   | MSPI Persistent Enable | 12C Persistence Disable | SSPI Persistence Disable | JTAG Persistence Disable | DONE Persistence Enable | INIT Persistence Enable | PROGRAM Persistence Disable | my ASSP Enable | PWD Enable All | PWD Enable | DEC Only | Secure PWD | Dual Boot Golden Address (15) | Dual Boot Golden Address (14) | Dual Boot Golden Address (13) | Dual Boot Golden Address (12) | Dual Boot Golden Address (11) | Dual Boot Golden Address (10) | Dual Boot Golden Address (9) | Dual Boot Golden Address (8) | Dual Boot Golden Address (7) | Dual Boot Golden Address (6) | Dual Boot Golden Address (5) | Dual Boot Golden Address (4) | Dual Boot Golden Address (3) | Dual Boot Golden Address (2) | Dual Boot Golden Address (1) | Dual Boot Golden Address (0) | I2C Slave Address (9) |
|------|-----------------------------------|------------------|------------------|---------------|-----------------|------------------------|-------------------------|--------------------------|--------------------------|-------------------------|-------------------------|-----------------------------|----------------|----------------|------------|----------|------------|-------------------------------|-------------------------------|-------------------------------|-------------------------------|-------------------------------|-------------------------------|------------------------------|------------------------------|------------------------------|------------------------------|------------------------------|------------------------------|------------------------------|------------------------------|------------------------------|------------------------------|-----------------------|
| Def  | ault                              | 0                | 0                | 0             | 0               | 0                      | 0                       | 0                        | 0                        | 0                       | 0                       | 0                           | 0              | 0              | 0          | 0        | 0          | 0                             | 0                             | 0                             | 0                             | 0                             | 0                             | 0                            | 0                            | 0                            | 0                            | 0                            | 0                            | 0                            | 0                            | 0                            | 0                            | 0                     |
| File | Value                             | 0                | 0                | 0             | 0               | 0                      | 0                       | 1                        | 0                        | 0                       | 0                       | 1                           | 0              | 0              | 0          | 0        | 0          | 0                             | 0                             | 0                             | 0                             | 0                             | 0                             | 0                            | 0                            | 0                            | 0                            | 0                            | 0                            | 0                            | 0                            | 0                            | 0                            | 0                     |
| <    |                                   |                  |                  |               |                 |                        |                         |                          |                          |                         |                         |                             |                |                |            |          |            |                               |                               |                               |                               |                               |                               |                              |                              |                              |                              |                              |                              |                              |                              |                              |                              | >                     |
| Devi | c LCMX                            | 03               | LF-              | 69            | 0 -             |                        |                         |                          | R                        | ea                      | 1                       |                             |                | S              | avi        | e        |            |                               | Sav                           | 7e                            | As                            |                               |                               |                              |                              |                              |                              |                              |                              |                              | C1                           | osi                          | e                            |                       |
| ڈ Ov | erwrite<br>F:/st<br>alrea<br>Do y | e?<br>ady<br>/ou | y/n<br>vex<br>wa | nac<br>cist   | chx<br>s.<br>to | o3l<br>ov              | lf/N<br>er              | vlao<br>wri              | chX<br>te i              | it?                     | BLF                     | _St                         | art            | ter_           | _Ki        | t/№      | 1ac        | hX                            | 03                            | LF_                           | Sta                           | art                           | er_                           | Kit                          | /bi                          | tst                          | rea                          | am/                          | /Bli                         | nk_                          | _im                          | pl1                          | )<br>I.je                    | <<br>d                |

关闭找个软件。

首先在 diamond program 中,选择对应的器件。

| Fi | le Edit      | View   | Design H | lelp      |                |   |
|----|--------------|--------|----------|-----------|----------------|---|
| -  | <u>n 🖻 🗄</u> |        | 🤪 😂 🥝 🕻  | à 🕼 🔤     |                |   |
|    | Enable       | Status | Devi     | ce Family | Device         |   |
| 1  |              | PASS   | MachXO3L | .F        | LCMXO3LF-6900C | E |

选择 operation 双击打开, i2c interface programing, 选择 i2c program feature rows , 设定 programming options 的 files 为对应修改的文件。I2c slave address 选择默认的 10000 地址。

| ei - onuneu "      |                          |                      |                                                                                          |
|--------------------|--------------------------|----------------------|------------------------------------------------------------------------------------------|
| ign Help           |                          |                      |                                                                                          |
| : 🍘   🕋   🎥        |                          | ,                    |                                                                                          |
| Device Family      | Device                   | Opor                 | 😂 MachXO3LF - LCMXO3LF-6900C - Device Properti ? 🛛 🗙                                     |
| hXO3LF             | LCMXO3LF-6900C           | FLASH Erase Only     | General Device Information<br>Device Operation<br>Access mode: I2C Interface Programming |
|                    |                          |                      | Operation: I2C Program Feature Rows                                                      |
|                    |                          |                      | Programming Options                                                                      |
|                    |                          |                      | Programming file: ter_Kit/bitstream/Blink_impl1.jed.                                     |
| ation setup: Star  | t.                       |                      |                                                                                          |
| ation setup: Succe | essful (Ignored JTAG Con | nnection Checking).  | I2C Interface Option                                                                     |
| LF-6900C: Security | y Read Feature Rows      |                      | Use I2C interface of the Lattice HW-USBN-2B download c                                   |
| . No errors.       |                          |                      | 12C Slave Address                                                                        |
| 00 min : 01 sec    |                          |                      | 10000 00                                                                                 |
| cessful.           |                          |                      | External ASC Ontions                                                                     |
| ation setup: Star  | t.                       |                      |                                                                                          |
| ation setup: Succe | essful (Ignored JTAG Con | mection Checking).   |                                                                                          |
| LF-6900C: Security | y Program Feature Rows   |                      |                                                                                          |
| . No errors.       |                          |                      |                                                                                          |
| 00 min : 03 sec    |                          |                      |                                                                                          |
| cessful.           |                          |                      |                                                                                          |
| ation setup: Star  | t.                       |                      |                                                                                          |
| ation setup: Succe | essful (Ignored JTAG Con | nnection Checking).  |                                                                                          |
| LF-6900C: I2C Eras | se,Program,Verify        |                      | ٢ >                                                                                      |
| F Row setting does | s not match the setting  | in the Device Please | Device Options                                                                           |

**首先 dectec cable 刷新下下载器通道**,新版本无需选择通道,在老版本注意选择 HW-USBN-2B 的 FTUSB-1(注意老版本必须是 B 通道,可能是 0 或者 1),对应 I2C 的功

能。选择 编程。弹出成功烧录 feature row 性能参数成功窗口。

| File Edit  | View           | Design Help                |                          |                                       |                       |                                                                                                    |
|------------|----------------|----------------------------|--------------------------|---------------------------------------|-----------------------|----------------------------------------------------------------------------------------------------|
| <br>Prable | Status<br>PASS | Device Family<br>MachXO3LF | Device<br>LCMXO3LF-6900C | Operation<br>I2C Program Feature Rows |                       | Cable Settings                                                                                                    |
|            |                |                            |                          |                                       | able and I/O Settings | Detect Cable<br>Cable: HW-USEN-2E (F •<br>Port: FTUSE-1 •<br>Custom port:<br>Programming Speed Settings<br>© Use default Clock Divider |

Output INFO - Check configuration setup: Start. INFO - Check configuration setup: Successful (Ignored JTAG Connection Checking). INFO - Devicel LCMXO3LF-6900C: I2C Program Feature Rows INFO - Operation Done. No errors. INFO - Depretion Done. No errors. INFO - Elapsed time: 00 min : 09 sec INFO - Operation: successful. 在 operation 中双击,在弹出的 operation 中选择 I2C program。选择 OK。因为 I2C 编程很慢,所以需要等很久时间才能完成。

| 🔰 Diamo   | nd Prog | rammer - Untitled * |                |                                                                                                    |                              |
|-----------|---------|---------------------|----------------|----------------------------------------------------------------------------------------------------|------------------------------|
| File Edit | View    | Design Help         |                |                                                                                                    |                              |
| 안 🖻 🗄     |         | 😂 😂 🖉 🛯 🧟 🛯 🔤 📄     |                |                                                                                                    |                              |
| Enable    | Status  | Device Family       | Device         | Operation                                                                                                    | File Nam                     |
| L 🗹       | PASS    | MachXO3LF           | LCMXO3LF-6900C | I2C Program Feature Rows                                                                                                    | …it/MachXO3LF_Starter_Kit/bi |
|           |         |                     |                | MachXO3LF - LCMXO3LF-6900C General Device Information Device Operation Access mode: I2C Interface Pr Operation: I2C Program Programming Options Programming file: ter_Kit/bi I2C Interface Option Use I2C interface of the La I2C Slave Address 10000 00 | - Device Properti ? ×        |
| utput     |         |                     |                | External ASC Options                                                                                                    |                              |

#### 完成后,输出,烧录成功结果。

|   | Diamor                     | nd Prog | rammer - Untitled * |                |             |                    |  |
|---|----------------------------|---------|---------------------|----------------|-------------|--------------------|--|
| F | File Edit View Design Help |         |                     |                |             |                    |  |
| 1 | ñ 🖻 🖪                      |         | 😂 😂 🕼 🕼 🔛 🛄         |                |             |                    |  |
|   | Enable                     | Status  | Device Family       | Device         | Operation   |                    |  |
| 1 |                            | PASS    | MachXO3LF           | LCMXO3LF-6900C | I2C Program | …it/MachXO3LF_Star |  |
|   |                            |         |                     |                |             |                    |  |

Dutput INFO - Check configuration setup: Start. INFO - Check configuration setup: Successful (Ignored JTAC Connection Checking). INFO - Device1 LCMXO3LF-6900C: I2C Program Feature Rows INFO - Operation Done. No errors. INFO - Elapsed time: 00 min : 09 sec INFO - Operation: successful. INFO - Check configuration setup: Start. INFO - Check configuration setup: Successful (Ignored JTAC Connection Checking). INFO - Device1 LCMXO3LF-6900C: I2C Program INFO - Operation Done. No errors. INFO - Device1 LCMXO3LF-6900C: I2C Program INFO - Operation Done. No errors. INFO - Elapsed time: 02 min : 57 sec INFO - Operation: successful.

### 注意, 空白的芯片支持 I2C 编程, 如果 flash 编程过一次, 必须擦除空白才能用 I2C 编程。

| 👌 Diamond Programmer                                                            | - Untitled *                      |                             |              |                     |              |                 |
|---------------------------------------------------------------------------------|-----------------------------------|-----------------------------|--------------|---------------------|--------------|-----------------|
| ile Edit View Desigr                                                            | n Help                            |                             |              |                     |              |                 |
| n 🔁 🔚 🗄 😂 😂 😫                                                                   | 3 🕼 🕼 🚾                           |                             |              |                     |              |                 |
| Enable Status                                                                   | Device Family                     | Device                      | Operation    |                     | File Name    |                 |
| PASS iCE40U                                                                     | L                                 | iCE40UL1K                   | Fast Program | _Implmnt/sbt/output | s/bitmap/cdp | ga_bx_bitmap.he |
|                                                                                 |                                   |                             |              |                     |              |                 |
| utput                                                                           |                                   |                             |              | Inf                 | 0            |                 |
| attice VM Drivers dete                                                          | cted (HW-DLN-3C (Paral)           | lel), HW-USBN-2B (FTDI))    |              |                     | ID           |                 |
| NFO - Scanning USB2 Po:                                                         | rt FTUSE-0                        |                             |              |                     | 2342002      | INFO - Scannin  |
| NFO - Scan completed s<br>NFO - Check configurat                                | uccessfully.<br>ion setup: Start. |                             |              | 3                   | 2342003      | INFO - Scan co  |
| NFO - Check configuration setup: Successful (Ignored JTAG Connection Checking). |                                   |                             |              |                     |              | INFO - Check c  |
| NFO - Device1 iCE40UL1                                                          | K: Fast Program                   |                             |              | 3                   | 85021077     | INFO - Check c  |
| NFO - Operation Done. 1                                                         | No errors.                        |                             |              |                     | 85021278     | INFO - Device1  |
| NFO - Elapsed time: 00                                                          | min : 01 sec                      |                             |              | ×                   |              |                 |
| NFO - Operation: successful.                                                    |                                   |                             |              |                     | 85021298     | INFO - Operati  |
| NFO - Check configurat                                                          | ion setup: Start.                 |                             |              |                     | 85021371     | INFO - Elapsed  |
| NFO - Check configurat                                                          | ion setup: Successful             | (Ignored JTAG Connection Ch | necking).    |                     |              |                 |
| NFO - Devicel iCE40UL1K: Fast Program                                           |                                   |                             |              |                     | 85021373     | INFO - Operati  |
| NFO - Operation Done. No errors.                                                |                                   |                             |              |                     | 85021074     | INFO - Check c  |
| NFO - Elapsed time: 00                                                          | min : 01 sec                      |                             |              |                     | 95021077     | INFO Charles    |
| NFO - Operation: succes                                                         | ssful.                            |                             |              | 3                   | 63021077     | INFO - Check c  |
|                                                                                 |                                   |                             |              |                     |              |                 |

## 13.回读数据

**对于加密的芯片,回读是没有意义的,**全是0或者1的数据内容。 如果不加密的数据,可以回答内容。

选择 operation,选择 flash programming mode,选择 flash read and save,然后选择保存文件 save to file选择目录。选择回读保存的文件位置。

|   | Enable | Status | Device Family | Device                                        | Operation                                                           |                                                                                          | File Name                             |     |
|---|--------|--------|---------------|-----------------------------------------------|---------------------------------------------------------------------|------------------------------------------------------------------------------------------|---------------------------------------|-----|
| 1 |        |        | MachXO2       | LCMXO2-2000HC                                 | d and Save                                                          | E:/design/temp/machxo2_encypt/impl1/r                                                    | ead.jed                               |     |
|   |        |        |               | General<br>General<br>Devic<br>Acces<br>Opera | XO2 - LCMXO2<br>l Device Info<br>ce Operation<br>cs mode:<br>ation: | -2000HC - Device Properties<br>ormation<br>Flash Programming Mode<br>FLASH Read and Save | ?                                     | ×   |
|   |        |        |               | Read<br>Sav                                   | oack Options<br>e to file: E:/d                                     | lesign/temp/machxo2_encypt/impl1/read.jed                                                | · · · · · · · · · · · · · · · · · · · | ]   |
| < |        |        |               |                                               |                                                                     |                                                                                          | OK Can                                | cel |

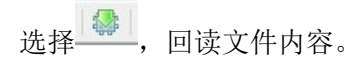

### 14.常见问题解答

#### A). 找不到设备怎么办?

先确认下载器是否被系统识别,正常情况下在设备管理器是两个 USB Serial 名称。然后 Dectect Cable,确保在 A 通道上操作。再次 Scan 扫描到芯片,如果出现黄色提示,先手动 选择点击芯片,选择好下载文件,选择保存工程就可以。

老的芯片或者布线太长的芯片,TCK 降速测试,设定 TCK Divider 为 3 以上,再测试。

注意:请不要在 Lattice 自带 FT2232HL 的开发板烧录芯片,会有冲突。

#### B)下载器中的 VCC 是什么,烧录器是否要连接?

下载器是属于在线烧录器,需要目标板支持,不支持脱机单芯片烧录。VCC 是下载器的 JTAG 的端口参考电压,因为芯片 JTAG 端口电压可以从 1.2V 到 5V 电压,所以必须跟目标板 子芯片 JTAG 的电路参考电压一致,这样才能保证烧录。在 JTAG、SPI、I2C,三种模式都要 确保 VCC, GND 连接正常。下载器状态灯是黄色显示。

#### C) I2C 烧录怎么链接?

I2C 链接,需要链接 SCL,SDA,VCC,GND。而且要确保烧录芯片是 SCL, SDA 上拉电阻。而且芯片需空白芯片或者擦除干净芯片,否则 I2C 功能不能用。JTAG 擦除干净后,请重新上电一次,确保芯片处于开放 I2C 接口。

#### D) Crosslink, Ice40 芯片怎么链接

烧录器名称 芯片引脚名称

- VCC <----->芯片 VCCIO-0 电压
- TDO <---->SPI-MISO
- TCK <---->SPI-SCK
- TRST <---->CRESET-B
- ISPEN <---->SPI-SS
- TDI <---->SPI-MOSI
- GND <----->电源 GND

只支持在板芯片烧录,请确保芯片电路正常供电,SPI-SS 上拉,CRESET-B 上拉。如果线缆插错,请务必断电后更换,再上电检测。因为 Crosslink 上电过程特殊。详见芯片资料。

#### E) 怎么插 2A 转接板

2A 属于转接板,请确定接口线序是对应操作板子上。要注意防呆口。

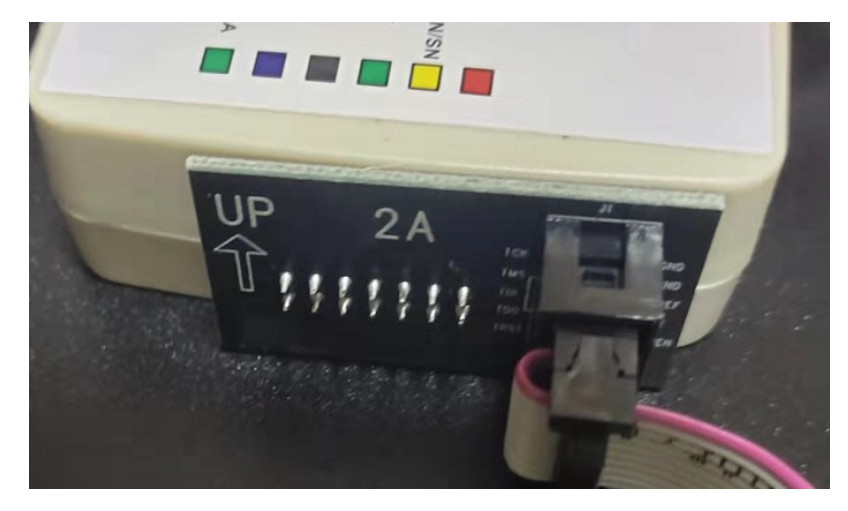

不要 2A 的时候,直接用 2\*7 杜邦线插入。要注意防呆口。

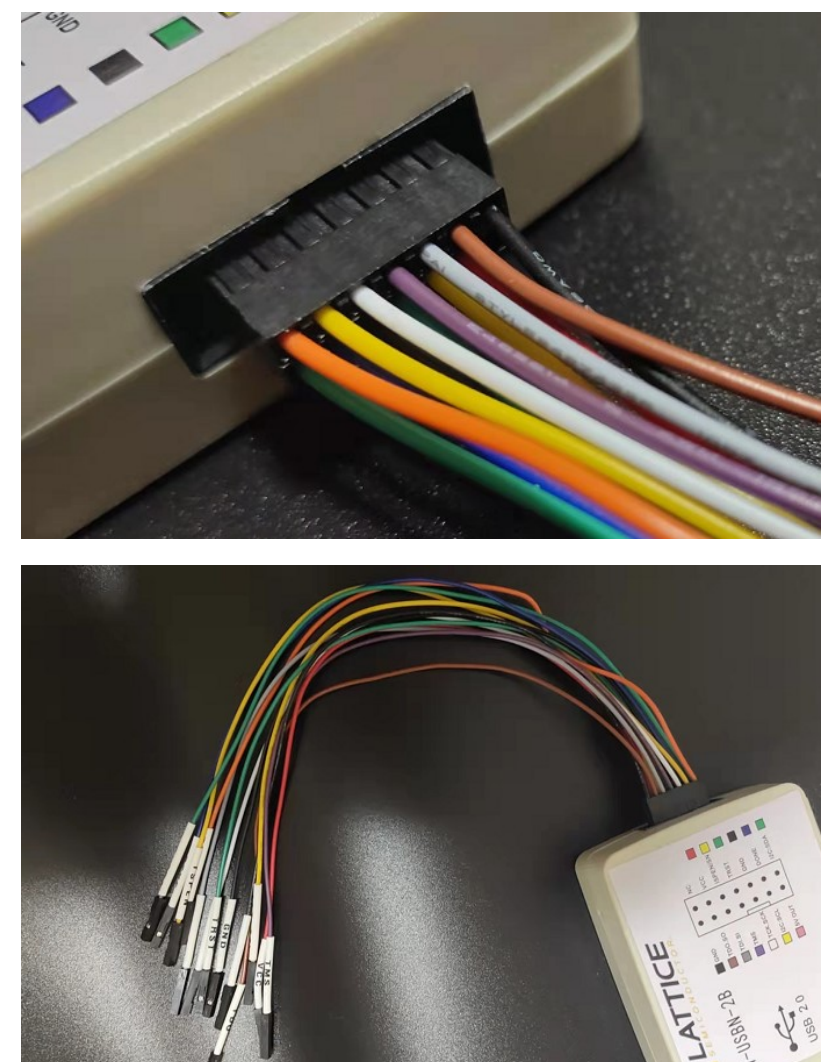

#### F) Error: failed to set cable port (cable:USBport:EzUSB-0 error:-1).

为什么 program 能检测到 HW-USBN-2B 设备, RVL 检测不到设备。Error: failed to set cable por(cable:USBport:EzUSB-0 error:-1) 。

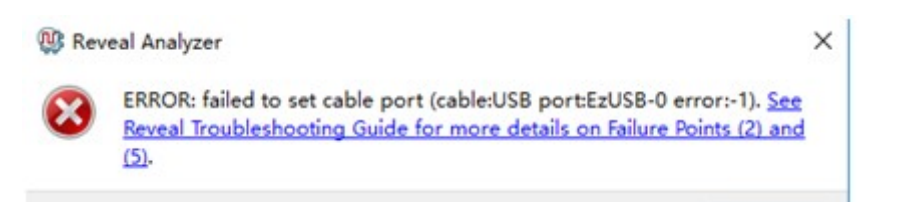

第一个原因 HW-USBN-2A 的仿真速度太慢导致异常, 要换 HW-USBN-2B 更快的设备 才解决根源问题。

第二个,因为之前用 2A 设备检测波形,波形工程设定文件需要修改。在 project 中, 找到这些文件,删除。Rva 波形分析工程相关的名字。

| untitled.trc | bbs.eet        | pp:ch  | 0 KB   |
|--------------|----------------|--------|--------|
| untitled.svf | 2019/5/7 10:27 | SVF 文件 | 230 KB |
| untitled.rva | 2019/5/7 10:25 | RVA 文件 | 21 KB  |

重新选择 rvlanalyzer。

| 😳 Reveal Analyzer Start | tup Wizard                                      | ? ×                 |
|-------------------------|-------------------------------------------------|---------------------|
| Getting Starte          | d:                                              |                     |
| • Create a new file     | untitled                                        | HW-USBN-2B (FTDI) - |
|                         | Multiple Device in JTAG Chain                   |                     |
| USB port:               | FTUSB-0                                         | Detect              |
| XCF source:             |                                                 | Browse              |
| Debug device:           | 1. LFE5UM5G-25F:0x81111043                      | Scan                |
| RVL source:             | E:/design/ECP5G_REC/ecp5g_ddr3/project/test.rvl | Browse              |
| O Open an existing fil  | e                                               |                     |
| File name:              |                                                 | ∼ Browse            |
| Import file into cur    | rent implementation                             |                     |
|                         | hhe eeton on                                    | OK Cancel           |

在向导里,生成新的文件,选择对应 FTDI 的设备,检测端口,扫描设备,选择 RVL 文件。这几个选择正确才有 OK 可以确认。

## 15.包装信息

- 1). SZFPGA HW-USBN-2B 仿真器。
- 2). USB 转 TYPE B USB 线缆。
- 3). 2.54mm 2\*7P 彩色杜邦线缆。

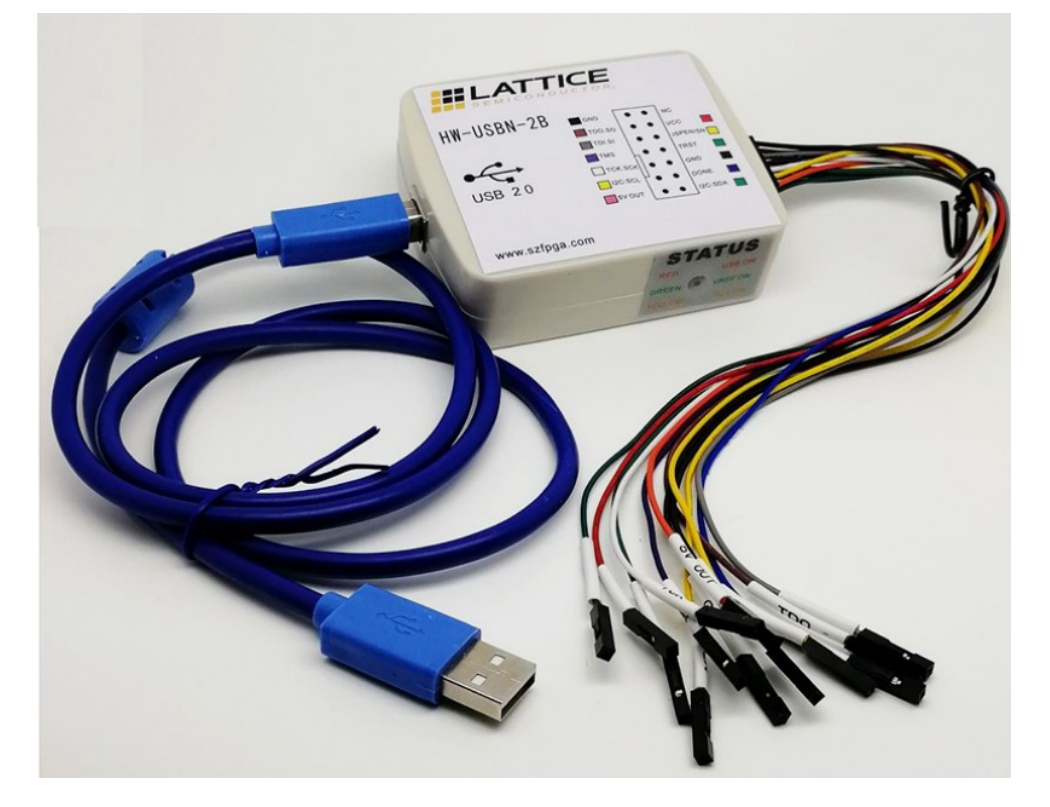

## 16.订货信息

产品型号

SZFPGA HW-USBN-2B